## SSL-VPN 接続手順について(iOS)

- 1. App Store より F5 Access アプリをインストールしてください。
- 2. F5 Access を起動し、接続先名(任意)及びサーバ(sslvpn.aichi-u.ac.jp)を登録してください。

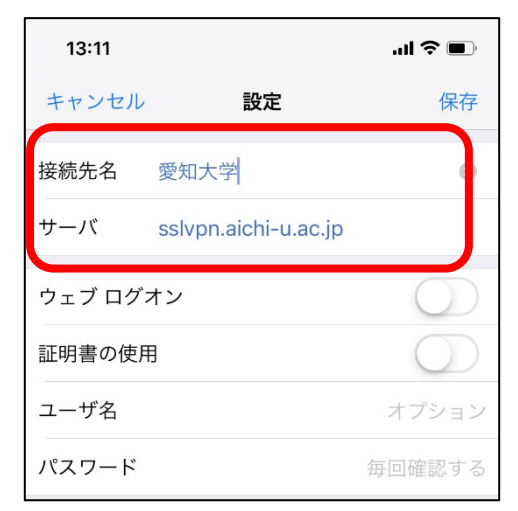

3. F5 Access で接続してください。(ユーザ ID とパスワードを入力してください。)

| ◄ App Store ↓↓↓ 4G | 16:52    | ۵ 🖉 89% 🗩 ا                     |
|--------------------|----------|---------------------------------|
|                    |          |                                 |
|                    | Δ        |                                 |
| F5 Access          |          |                                 |
|                    |          |                                 |
|                    |          | =                               |
|                    | $\sim$   |                                 |
|                    |          |                                 |
|                    |          |                                 |
| エンターフライスVPN        |          |                                 |
|                    |          |                                 |
| 接続先設定              |          | 愛知大学 >                          |
| 接続先設定<br>接続        |          | 愛知大学 >                          |
| 接続先設定<br>接続<br>状況  | Ъ        | 愛知大学 >                          |
| 接続先設定<br>接続<br>状況  | 切        | 愛知大学 >                          |
| 接続先設定<br>接続<br>状況  | 切        | 愛知大学<br>う<br>断されました             |
| 接続先設定<br>接続<br>状況  | 切        | 愛知大学<br>)<br>断されました             |
| 接続先設定<br>接続<br>状況  | 切        | 愛知大学 <b>&gt;</b><br>の<br>断されました |
| 接続先設定<br>接続<br>状況  | ل<br>بال | 愛知大学 ><br>()<br>)<br>断されました     |

ブラウザで愛知大学図書館にアクセスし、データベースをご利用ください。
※利用後は必ず切断してください。